## 静岡県私学協会履歴書預かり制度登録の手順

【準備】インターネットに接続できる端末(パソコン、スマートフォン、タブレット) プリンター(A4用紙対応) 顔写真データ(端末内に取込んでおく。20KB~3MB のもの)

画像はイメージです実際とは異なる場合があります。

①ログイン画面に接続する。

https://lsg.mescius.com/shizuoka-shigaku/App

| 静岡私学ネット Shizaoka Private School Network                                                                                                    |                                                                                                    |
|----------------------------------------------------------------------------------------------------|----------------------------------------------------------------------------------------------------|
| 静岡県私学協会<br>@ <b>47%676-065%日</b><br>2020 (480) 年生7月4年後の19月8日(2) 486元年7月1日(月)<br>9.00~7月14日(2) 23-55月17日です。                                                               | メールアドレス<br>「メールアドレス」を入力してください。<br>パスワード<br>「パスワード」を入力してください。<br>パスワード」を入力してください。<br>パスワードを入力してください。 |
| ○ システムに取するお知らせ<br>本に除すながら、申社は下の場合を発用すまとさせていただきます。<br>◆日期後日日<br>2019年6月15日(※)へ2019年6月14日(※)<br>※ 2019年6月15日(※)へ2019年6月14日(※)<br>※ 2019年6月15日(※)より発見やたします。<br>◆月期からわせについて在 | ログオン<br>初めての方はごちら<br>※「PURR時月」「加加県境月をご得勝の上、ご利用ください。<br>※ よくある実験                                     |
| © GrapeCity inc. All Rights Reserved.                                                                                                    | お明合せ                                                                                                |

《Layser Web出願システムを初めて利用する方》

・連絡がとれるメールアドレス・パスワードの登録してください。

| - | 静岡私学ネット     御田教学ネット     御田教学ネット                                                                                                    |
|---|----------------------------------------------------------------------------------------------------|
|   | メールアドレス数年                                                                                                    |
|   | 注意事項                                                                                                    |
|   | 込むメールが用の設定をされると、「を登録手了および半登録のお知らせ」メールの発信ができない場合が多りま す。 なの想点、お手数ですが、TR2を参考にドメイン「@contact groecity conta からのメールが受信できるように 数定をおいべたします。 TR2を参加したします。 CR2を参加したします。 CR2を参加した。 なのがたきからなどのグレージー の同じにざ利用する場合、下記よりお使い のサージアを受いサリックしてドメークの保護をおしたるってくたさい、 のcocomo au Softwark                                                                                                    |
|   | MERA         姓         名         ※配用字体でご入力ください           MA型板字目         国         ●         ■         ●         ■         ●         ■         ●         ■         ●         ■         ●         ■         ●         ■         ●         ■         ●         ■         ●         ■         ●         ■         ●         ■         ●         ■         ●         ●         ●         ●         ●         ●         ●         ●         ●         ●         ●         ●         ●         ●         ●         ●         ●         ●         ●         ●         ●         ●         ●         ●         ●         ●         ●         ●         ●         ●         ●         ●         ●         ●         ●         ●         ●         ●         ●         ●         ●         ●         ●         ●         ●         ●         ●         ●         ●         ●         ●         ●         ●         ●         ●         ●         ●         ●         ●         ●         ●         ●         ●         ●         ●         ●         ●         ●         ●         ●         ●         ●         ● |
|   |                                                                                                    |
|   |                                                                                                    |
|   |                                                                                                    |
|   | © GrapeCity inc. All Rights よくある質問   お開合せ                                                                                                    |

②出願申込をする。

登録したメールアドレス、パスワードでログインし、「新規申込手続き」をクリック。

| 静岡私学ネット<br>Bhizuoka Private School Network                                                                                                    |   |
|----------------------------------------------------------------------------------------------------|---|
| ホーム 志疑者追加 志騒者情報場無 志聴者前除 写真管理 お知らせ                                                                                                    | A |
| 出颠申込履歴                                                                                                    |   |
| <ol> <li>顔写真について</li> </ol>                                                                                                    |   |
| 1. 高近3ヶ月以内に増加したもの<br>2. へ大学っている学者で、上半年のかを大きのに集がられたもの<br>3. 芝類的でで、また、シングラスをされていないもの<br>4. 場合がかがく、自然が立ちたい意味 ものため<br>またなく 時期ので、またでないもので<br>5. 合たな |   |
| 出職単以機墜情報はありません。                                                                                                    |   |
|                                                                                                    |   |
|                                                                                                    |   |
|                                                                                                    |   |
| 新田市込年統合                                                                                                    |   |
| $\smile$                                                                                                    |   |

③写真をアップロードする。

※あらかじめ履歴書用写真データ(20KB~3MB)を端末内に用意しておく。 アップロード(もしくは+)で写真を選んだら、「保存」→「次へ」をクリック。

| CO    | 静岡私学ネット<br>Shizuoka Private School Network |                                                               |                                       |                                                                                                    |  |
|-------|--------------------------------------------|---------------------------------------------------------------|---------------------------------------|----------------------------------------------------------------------------------------------------|--|
| ホーム   |                                            |                                                               |                                       | 8                                                                                                    |  |
| 志願者 葵 | 8 静子                                       | 生年月日 1989/04/10                                               |                                       |                                                                                                    |  |
| 写真管理  |                                            |                                                               |                                       |                                                                                                    |  |
|       | ※アップロードファイ)<br>必要。<br>※画像のサイズは20KB         | し<br>Lidipa, joeg, またはpng形式が<br>DLL, SMBD(下にしてください、<br>79プロー) | <b>プレビュー</b> ① E 木 ② 植 小 〇 花 年 〇 元に属す | <ul> <li>●写真アップロードの流れ</li> <li>③ (アップロード&gt;ボタンをクリックします。</li> <li>④ (アップロード&gt;ボタンをクリックします。</li> <li>④ (アップロードマるファイルの<br/>調約) 国際で専用を追加してく続く、<br/>ボタンをクリックします。</li> <li>④ 相差されら写真を描述し、必要<br/>に応じてく加入っく続り、公願お<br/>などのパタンで見知してく続き、<br/>オタンをクリックします。</li> </ul> |  |
| 戻る    | 深へ                                         |                                                               |                                       |                                                                                                    |  |

④試験名を選択する。

該当の試験名の「申込」をクリック。

|                 | 岡私学ネッ<br>oka Private School Netw | h<br>ork         |      | ,              |                |      |    |
|-----------------|----------------------------------|------------------|------|----------------|----------------|------|----|
| ホーム 出願          |                                  |                  |      |                |                | 8    |    |
|                 | <b>2</b><br>職意入力                 | <b>3</b><br>Ref. | 4    | <b>5</b><br>支払 | <b>6</b><br>売了 |      |    |
|                 | 82                               |                  |      |                |                |      |    |
| 試験選択            |                                  |                  |      |                |                |      |    |
| 入試区分            |                                  | •                |      |                |                |      |    |
| 0-14 <b>100</b> | 8                                |                  | 入試区分 |                |                | 試験日時 |    |
| 5 履歴            | 書預り制度                            |                  | 履歴書預 | 0制度            |                | -    | 申込 |
| 戻る              |                                  |                  |      |                |                |      |    |

## ⑤志願者情報入力をする。 必須 項目は必ず入力する。

|        | 岡私学ネッ<br>aoka Private School Netv | ►<br>rork |           |                |                |   |       |
|--------|-----------------------------------|-----------|-----------|----------------|----------------|---|-------|
| ホーム 出願 |                                   |           |           |                |                | 8 |       |
|        | <b>2</b><br>騒告入力                  | 3<br>確認   | 4<br>申込結果 | <b>5</b><br>支払 | <b>6</b><br>完了 |   | <br>▼ |
| 志願者情報  | 入力                                |           |           |                |                |   |       |
|        | 2月 受検科目                           | 〇 01.国語   |           |                |                |   |       |
|        |                                   | ○ 02.日本史  |           |                |                |   |       |
|        |                                   | ○ 03.世界史  |           |                |                |   |       |
|        |                                   | ○ 04.地理   |           |                |                |   |       |
|        |                                   | ○ 05.政治網  | 済         |                |                |   |       |
|        |                                   | ○ 06.数学   |           |                |                |   |       |
|        |                                   | ○ 07.物理   |           |                |                |   |       |
|        |                                   | ○ 08.科学   |           |                |                |   |       |
|        |                                   | ○ 09.生物   |           |                |                |   |       |
|        |                                   | ◯ 10.英語   |           |                |                |   |       |
|        |                                   | ○ 11.家庭   |           |                |                |   |       |
|        |                                   | ○ 12.保健体  | 盲         |                |                |   |       |
|        |                                   | ◯ 13.音楽   |           |                |                |   |       |

- ・入力事項は一時保存が可能です。入力画面を下段までスクロールし、「一時保存」をクリック。
- ・保護者情報入力の欄には、現住所と同じ住所を記入する。
- ・取得免許について
   登録を希望する科目の高等学校教員免許は必ず記入。小・中学校教員免許取得者は記入すること。
   ・学歴について

中学・高等学校・大学について、卒業年月日を選択し、学校名の後ろに「卒業」と記入。 欄が足りない場合は年月を記入のうえ、【その他・職歴等】欄に記入。

・職歴について

入社・退社を必ず記入。

欄が足りない場合は年月を記入のうえ、【その他・職歴等】欄に記入。

⑥入力項目を確認し、申込む。

| CD 静<br>Shizu | 岡私学ネッ<br>oka Private School Ne | v ト<br>twork |   |                |         |   |
|---------------|--------------------------------|--------------|---|----------------|---------|---|
| ホーム 出願        |                                |              |   |                |         | A |
| BORESHER      | 反応の                            | 3<br>188     | 4 | <b>5</b><br>文弘 | 6<br>77 |   |
| 試験情報          |                                |              |   |                |         |   |
|               | 入試区分                           | 原歴書預り制度      | ŧ |                |         |   |
|               | 試験名                            | 扇歴書預り制度      | Ē |                |         |   |
|               | 試験日時                           | -            |   |                |         |   |
|               |                                |              |   |                |         |   |
| 志願者情報         |                                |              |   |                |         |   |

画面を下段までスクロールし、内容に不備が無ければ「上記内容で申込」をクリック。 ※修正がある場合は「戻る」で入力画面に戻ってください。

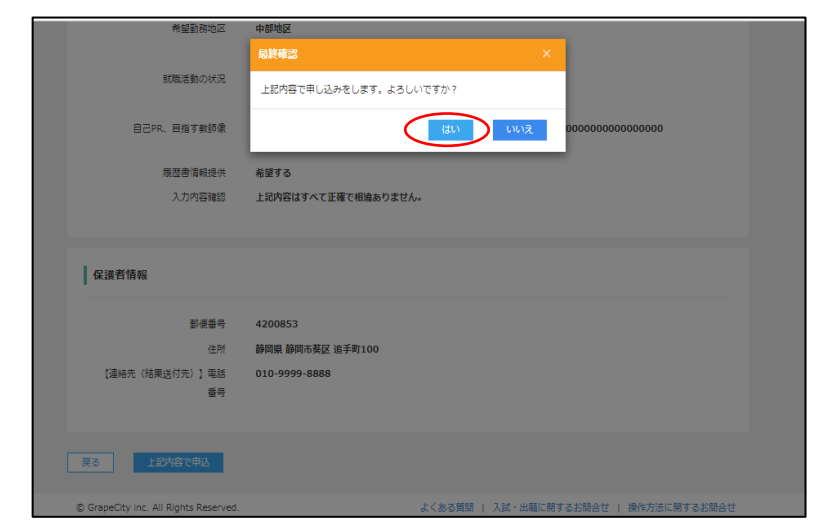

最終確認が表示されるので「はい」をクリック。

⑦登録完了後に「登録完了」のEメールが届きます。Eメールが届いたら、<u>tekisei@shizuoka-shigaku.net</u>へ 必ず連絡ください。ご連絡いただき内容確認後に公開します。

| CD 静<br>Shiz                                                                                                    | 岡私学<br>uoka Private Scl                    | ネット<br>hool Network                                     |                   |          |      |                   |           |         |
|----------------------------------------------------------------------------------------------------|--------------------------------------------|---------------------------------------------------------|-------------------|----------|------|-------------------|-----------|---------|
| ホーム 志願者道                                                                                                    | 助 志願者情報                                    | 編集 志願者削除                                                | 写真管理さ             | お知らせ     |      | 8                 |           | 設定 ログオフ |
| 出願申込履歴                                                                                                    |                                            |                                                         |                   |          |      |                   |           |         |
| <ol> <li>         ・顔写真につ         ・1. 直近3 月以内         ・1. 直近3 月以内         ・1. 一人で写ってい         ・1. 可見でありた         ・1. 可見や影がな         ・5.明るく鮮明な         ・6. 平常の顔と著い<br/>・写異や影がな         ・5.明るく鮮明な         ・7. 一般         ・5.明る         ・1. 一般         ・1. 一般         ・1. 一         ・1. 一般         ・1. 一         ・1. 一         ・1. 一         ・1. 一         ・1. 一         ・1. 一         ・1. 一         ・1. 一         ・1. 一         ・1. 一         ・1. 一         ・1. 一         ・1. 一         ・1. 一         ・1. 一         ・1. ー         ・1. ー         ・1. ー         ・1. ー         ・1. ー         ・1. ー         ・1. ー         ・         ・1. ー         ・1. ー         ・1. ー         ・1. ー         ・1. ー         ・1. ー         ・1. ー         ・1. ー         ・         ・         ・</li></ol> | いて<br>に撮影したもの<br>いる写真で、上半<br>子・サングラス、<br>、 | 身のみを大きめに撮暴<br>をつけていないもの<br>は薄い色のもの<br>もの<br>の(口を開き歯が必要) | ジされたもの<br>以上に見えてい | いるものは不可) |      |                   |           |         |
| 出願申込番号                                                                                                    | 申込日                                        | 志願者氏名                                                   | 試験名               |          | 試験日時 | 状態                | 受検票等印刷期間  | 受検票等    |
| 200924000227                                                                                                    | 2020/09/24                                 | 1000                                                    | 履歴書預り             | 制度       | -    | 支払済<br>(クレジットカード) |           | 印刷へ     |
| 新規申込手続き                                                                                                    | 詳細                                         | 削除                                                      |                   |          |      | お支払               | しい申込内容確認書 | 履歴書     |

以上で静岡県私学協会履歴書預り制度への申し込みは完了です。